For Spring 2020 registration, students will experience a visual change to PatriotWeb as a result of an upgrade. The below is to help with the new navigation.

After logging into Patriot Web:

-Select Student Services, then Registration

| Alegistration X +                                                                                                    | -          | ٥        | ×   |
|----------------------------------------------------------------------------------------------------|------------|----------|-----|
| 🗧 🔆 🔿 🖸 🏠 🔒 patriotiveb.gmu.edu/pls/pprd/twbkwbi.P_GenMenu/hame=bmenu/P_RegMnu 🛃                                                                                                    | 2 0        | 0 1 6    | ) E |
| 👯 Apps 🔕 😒 😓 😓 😓 😓 😓 😓 😓 😓 🔚 Lints 🦯 Eanner 🛒 115 Support Center 🚱 Mason Email 🖿 My Mason 🦯 Pariot Web 📓 People Finder 🚱 VPN Portal 🗳 Dears and Director 💿 Retrieve 💿 Application Navigat 🍏 Goldwate Adminisio 🔮 Chris Workspace |            |          | 29- |
| MASON                                                                                                    |            |          |     |
| Personal Information Student Services / Financial Ald / Faculty and Advisor Services / Employee Services                                                                                                    |            |          |     |
| Search 0s RETURN TO MENU   STIT                                                                                                    | E MAP   HE | UP   EXI | π   |
| Registration                                                                                                    |            |          | _   |
| → Attention Students:<br>Before adding vourief for the wallist for a course, or if you are currently wallisted for a course, please read the Weitlist Guide for more information.                                                |            |          |     |
| Registration and Planning<br>Patrict Scheduler – Sign On<br>Registration Fee Assessment<br>Purchase Textbooks<br>Answer a Survey<br>RELEASE: 8.9                                                                                 |            |          | _   |
| © 2019 Ellucian Company L.P. and its affiliates.                                                                                                    |            |          |     |

Select Registration and Planning

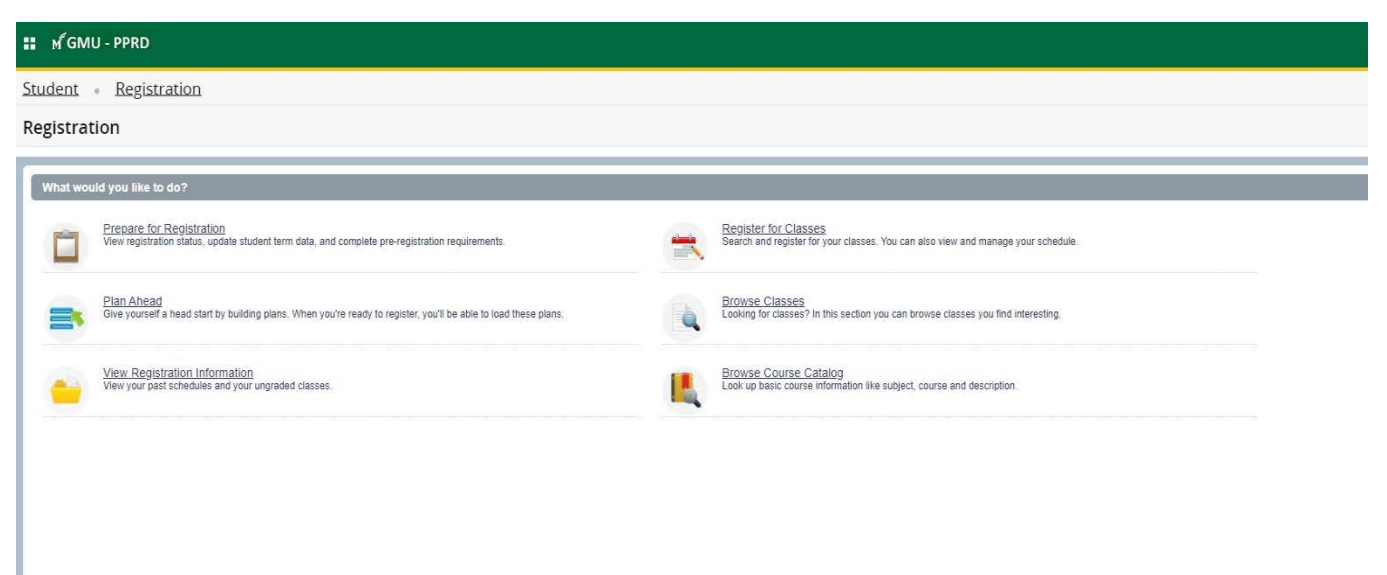

You will be redirected to a different window and will see the following screen:

| 👥 🖌 GMU - PPRD                                  |                                          |                     | 🌞 🔔 Laxmi, Ashley |
|-------------------------------------------------|------------------------------------------|---------------------|-------------------|
| Student - Registra                              | ation + Select a Term + Register for Cla | ses                 |                   |
| Register for Classe                             | s                                        |                     |                   |
| Find Classes Enter CRNs                         | Pana Schedule and Options                |                     |                   |
| Enter Your Search Criteria<br>Term: Spring 2020 | 0                                        |                     |                   |
| Subject                                         | × Bology × Criminology                   | You can add another |                   |
| Course Number                                   | Accounting                               |                     |                   |
| Keyword                                         | Adrican & Ad-American Studies            | R .                 |                   |
|                                                 | Anthropology                             |                     |                   |
|                                                 | Appled Information Technology            |                     |                   |
|                                                 | 70.000                                   | •                   |                   |
|                                                 |                                          |                     |                   |
|                                                 |                                          |                     |                   |
|                                                 |                                          |                     |                   |
|                                                 |                                          |                     |                   |
|                                                 |                                          |                     |                   |
|                                                 |                                          |                     |                   |
|                                                 |                                          |                     |                   |
|                                                 |                                          |                     |                   |
|                                                 |                                          |                     |                   |
|                                                 | (X)                                      |                     |                   |

To register, click Register for Classes and see the following screen:

(Note: You can add multiple subjects at once.)

After clicking Search, you will be able to see the classes and their meeting times. If the course meets online, the Building and Room will read as ON LINE; if the course meets in person, there will be a building and room listed. If both are there, the course is a hybrid course.

If the course has section notes, you will see those displayed in red under the "Notes" column.

If the course has a linked lab and lecture, a View Linked button will appear in the course's row.

| 👪 🖌 GEORGE MASO                                             | N                 |         |             |       |        |        |                 |                                                                                                    |         |                                       |                      |                                                                                                    |               |
|-------------------------------------------------------------|-------------------|---------|-------------|-------|--------|--------|-----------------|----------------------------------------------------------------------------------------------------|---------|---------------------------------------|----------------------|----------------------------------------------------------------------------------------------------|---------------|
| Student - Registra                                          | ation - Se        | elect a | <u>Term</u> | • Br  | owse C | lasses |                 |                                                                                                    |         |                                       |                      |                                                                                                    |               |
| Browse Classes                                              |                   |         |             |       |        |        |                 |                                                                                                    |         |                                       |                      |                                                                                                    |               |
| Search Results — 65 Classes<br>Term: Spring 2021 Subject: B | ioengineering     |         |             |       |        |        |                 |                                                                                                    |         |                                       |                      |                                                                                                    | Search Again  |
| Title \$                                                    | Subject Descripti | Course  | V Section   | Hours | CRN ¢  | Term ¢ | Instructor      | Meeting Times                                                                                                    | Campus  | Status                                | Attributes - Mason C | Notes                                                                                              |               |
| Introduction to Bioengineering<br>Lecture                   | Bioengineering    | 101     | 001         | 3     | 14106  | Spri   | Ross. Shani (P  | S M T W T F S 10.30 AM - 11.45 AM Type: Class Building: James Buchanan Hall Room: D003<br>S M T W T F S 10.30 AM - 11.45 AM Type: Class Building: ON Room: LINE Start Date: 01/19                           | Fairfax | 13 of 13 seats r<br>2 LINKED          | Undergraduate        |                                                                                                    | Q View Linked |
| Introduction to Bioengineering<br>Lecture                   | Bioengineering    | 101     | 002         | 3     | 22768  | Spri   | Ross. Shani (P  | S M T W T F S 10.30 AM - 11.45 AM Type: Class Building: ON Room: LINE Start Date: 01/19<br>S M T W T F S 10.30 AM - 11.45 AM Type: Class Building: James Buchanan Hall Room: D003                           | Fairfax | 13 of 13 seats r                      | Undergraduate        |                                                                                                    |               |
| Recitation for Lecture 001<br>Recitation                    | Bioengineering    | 101     | 301         | 0     | 14107  | Spri   | Brahmbhatt, Bi  | S M T W T F S 12:30 PM - 01:20 PM Type: Class Building: ON Room: LINE Start Date: 01/19                                                                                                    | Online  | 28 of 28 seats r<br>28 LINKED         | Undergraduate        |                                                                                                    | Q View Linked |
| Recitation for Lecture 001<br>Recitation                    | Bioengineering    | 101     | 302         | 0     | 14108  | Spri   | Brahmbhatt, Bi  | S M T W T F S 01:30 PM - 02:20 PM Type: Class Building: ON Room: LINE Start Date: 01/19                                                                                                    | Online  | 28 of 28 seats r<br>28 LINKED         | Undergraduate        |                                                                                                    | Q View Linked |
| Introduction to Bioengineering<br>Lecture                   | Bicengineering    | 101     | DL1         | 3     | 14111  | Spri   | Laurence, Caitl | $\boxed{\mathbb{E}[\underline{w} \overline{\tau} w \overline{\tau} \overline{\tau} _{S}]}$ - Type: Class Building: ON Room: LINE Start Date: 01/19/2021 End Date: 05                                        | Online  | 15 of 15 seats r<br>99 of 99 waitlist | Undergraduate        | BENG 101 DL1 is a distance<br>education section. This<br>section is for NON-BIOE<br>students only. |               |
| Physiology for Engineers<br>Lecture                         | Bioengineering    | 214     | 001         | 3     | 18130  | Spri   | Kim, Eugene (   | s 🚺 T w   T F   S   12:00 PM - 01:15 PM Type: Class Building: Innovation Hall Room: 132 Start D<br>s M T 1 1 1 1 1 20 T T F is   12:00 PM - 01:15 PM Type: Class Building: ON Room: LINE Start Date: 01/19. | Fairfax | 17 of 17 seats r                      | Undergraduate        |                                                                                                    |               |

By clicking on the View Linked button, you will see the lab and lecture that are linked. Once you have clicked View Linked, you will be able to add their class and linked lecture by clicking Add All.

| ່ M GMU - PPRD                                  |                              |                |         |          |        |        |            |                                                         |         |                        |                                                                                | * 💽     |
|-------------------------------------------------|------------------------------|----------------|---------|----------|--------|--------|------------|---------------------------------------------------------|---------|------------------------|--------------------------------------------------------------------------------|---------|
| itudent • Registration •                        | <u>Select a T</u>            | erm •          | Regist  | er for C | lasses |        |            |                                                         |         |                        |                                                                                |         |
| Register for Classes                            |                              |                |         |          |        |        |            |                                                         |         |                        |                                                                                |         |
| Find Classes Enter CRNs Plans                   | Schedule and                 | 1 Options      |         |          |        |        |            |                                                         |         |                        |                                                                                |         |
| Rack: To Search Result: Linked<br>Term: S       | d Sections<br>Spring 2020 Su | ıbject: Biolog | У       |          |        |        |            |                                                         |         |                        |                                                                                |         |
| Title : Introductory Biology I                  | Schedule                     | Type : Le      | ecture  | CRN:     | 14963  |        |            |                                                         |         |                        |                                                                                | Add All |
| Title Sub                                       | bject Description            | Course Nur     | Section | Hours    | CRN    | Term   | Instructor | Meeting Times                                           | Campus  | Status                 | Attributes - Mason Core                                                        |         |
| Lab for Lectures 001-003/DL1 Biol               | ology                        | 103            | 216     | 0        | 15640  | Spring |            | S M T 💟 T F S 07-20 PM - 10:00 PM Type: Class Building: | Fairfax | 24 of 24 seats remain. | Mason Core (All)<br>Natural Science with Lab<br>Undergraduate - Lower Division |         |
| Total Hours : 0                                 |                              |                |         |          |        |        |            |                                                         |         |                        |                                                                                |         |
| Title : Introductory Biology I                  | Schedule                     | Type : Le      | ecture  | CRN:     | 14963  |        |            |                                                         |         |                        |                                                                                | Add All |
| Title Sub                                       | bject Description            | Course Nur     | Section | Hours    | CRN    | Term   | Instructor | Meeting Times                                           | Campus  | Status                 | Attributes - Mason Core                                                        |         |
| Lab for Lectures 001-003/DL1<br>Laboratory Biol | ology                        | 103            | 214     | 0        | 14979  | Spring |            | S M T 💟 T P S 0430 PM - 07.10 PM Type: Class Building:  | Fairfax | 24 of 24 seats remain. | Mason Core (All)<br>Natural Science with Lab<br>Undergraduate - Lower Division |         |
| Total Hours : 0                                 |                              |                |         |          |        |        |            |                                                         |         |                        |                                                                                |         |
| Title : Introductory Biology I                  | Schedule                     | Type : Le      | ecture  | CRN:     | 14963  |        |            |                                                         |         |                        |                                                                                | Add All |
| Title Sub                                       | bject Description            | Course Nur     | Section | Hours    | CRN    | Term   | Instructor | Meeting Times                                           | Campus  | Status                 | Attributes - Mason Core                                                        |         |
| Lab for Lectures 001-003/DL1<br>Laboratory Biol | ology                        | 103            | 205     | 0        | 14970  | Spring |            | S M T W T F S 0430 PM - 07:10 PM Type: Class Building:  | Fairfax | 24 of 24 seats remain. | Mason Core (All)<br>Natural Science with Lab                                   |         |
|                                                 |                              |                |         |          |        |        |            | •                                                       |         |                        |                                                                                |         |
| anels                                           |                              |                |         |          |        |        |            |                                                         |         |                        |                                                                                | Submit  |

Note: By not clicking View Linked next to a course that has a lab and lecture and only clicking the Add button, you will see the following error. You must remove this error first by clicking Submit at the bottom, and then follow the teps below to register for that linked course.

| ิิ ศ์ GMU - PPRD                                          |                  |            |           |       |          |        |              |      |                |        |                           |                |                              |                            |                                                |                    |                          | * 👤             |           |        |
|-----------------------------------------------------------|------------------|------------|-----------|-------|----------|--------|--------------|------|----------------|--------|---------------------------|----------------|------------------------------|----------------------------|------------------------------------------------|--------------------|--------------------------|-----------------|-----------|--------|
| udent - Registrat                                         | tion - Sel       | ect a Te   | erm •     | Regi  | ster for | Classe | 25           |      |                |        |                           |                |                              |                            |                                                | BI                 | OL 213 CRN 150           | 8: Linked c     | ourse rec | quired |
| egister for Classes                                       | 5                |            |           |       |          |        |              |      |                |        |                           |                |                              |                            |                                                |                    | ecture)                  |                 |           |        |
| Enter CRNs                                                | Plans So         | hedule and | Options   |       |          |        |              |      |                |        |                           |                |                              |                            |                                                |                    |                          |                 |           |        |
| earch Results — 266 Classe<br>erm: Spring 2020 Subject: B | es<br>iology     |            |           |       |          |        |              |      |                |        |                           |                |                              |                            |                                                |                    |                          |                 | Search    | Again  |
| Title                                                     | Subject Descript | Course Ñ   | Section 0 | Hours | CRN 0    | Term   | C Instructor | Mee  | ting Times     |        |                           | Campus         | Status                       | Attribut                   | es - Mason Co                                  | re                 |                          |                 |           | ₽.     |
| Lab for Lectures 001-003/H01<br>Laboratory                | Biology          | 213        | 205       | 0     | 15018    | Spri   |              | 8    | TWTFS043       | 0 PM - | 07:10 PM Type: Class      | Fairfax        | 24 of 24 seats r<br>2 LINKED | Mason<br>Natural<br>Underg | Core (All)<br>Science with L<br>raduate - Lowe | .ab<br>er Division |                          | View Linked     | ldd       |        |
| ab for Lectures 001-003/H01<br>aboratory                  | Biology          | 213        | 206       | 0     | 15019    | Spri   |              | s    | T W T F S 07.2 | 0 PM - | 10.00 PM Type: Class      | Fairfax        | 24 of 24 seats r<br>C LINKED | Mason<br>Natural<br>Underg | Core (All)<br>Science with L<br>raduate - Lowe | .ab<br>er Division | a                        | View Linked 🛛 🚺 | Add       |        |
| sh fer Lachurae 001.003/401                               |                  |            |           |       |          |        |              | _    |                |        |                           |                | 24 of 24 seats r             | Mason                      | Core (All)                                     | sh                 | _                        |                 | _         |        |
|                                                           |                  |            |           |       |          |        |              |      |                | •      | -                         |                |                              |                            |                                                |                    |                          |                 |           |        |
| Schedule for Spring 2020                                  | tails            |            |           |       |          |        |              |      |                |        | Ttle                      | -              | Details                      | Hours                      | CRN                                            | Schedule Typ       | Status                   | Action          | -         | -      |
| Sunday                                                    | Monday           | Tuesi      | day       | Wedn  | iesday   | The    | rsday Fric   | iday | Saturday       |        | Lab for Lectures 001-0    | 03/H01         | BIOL 213, 205                | 0                          | 15018                                          | Laboratory         | Errors Preventing Regist | Remove          |           |        |
| m                                                         |                  |            |           |       |          |        |              |      |                | Ī      | Business of Film and V    | lideo          | FAVS 250, 001                | 3                          | 17763                                          | Lecture            | Registered               | None            | *         |        |
|                                                           |                  |            |           |       |          |        |              |      |                |        | Introductory Biology I    |                | BIOL 103, 001                | 4                          | 14963                                          | Lecture            | Registered               | None            | •         |        |
| m                                                         |                  |            |           |       |          |        |              |      |                |        | Lab for Lectures 001-0    | 03/DL1         | BIOL 103, 216                | 0                          | 15640                                          | Laboratory         | Registered               | None            | •         |        |
| m                                                         |                  |            |           |       |          |        |              |      |                |        | Making Your Impact        |                | UNIV 101, 001                | 1                          | 20943                                          | Seminar            | Registered               | None            |           |        |
| m                                                         |                  |            |           |       |          |        |              |      |                |        |                           |                |                              |                            |                                                |                    |                          |                 |           |        |
| am                                                        |                  |            |           |       |          |        |              |      |                | Ų.     | Total Hours   Registered: | 8   Billing: 8 | CEU: 0   Min: 0   Max:       | 18                         |                                                |                    |                          |                 |           |        |

After you have clicked Add All, the lower part of the screen will then preview what your weekly schedule will look like. The Summary screen will show the credit hours for the class and the Schedule Type. In order to fully register for the lecture and lab, you will need to hit the Submit button. (Note: Students who are not registering for a linked course and only for lecture, also need to hit Submit in order to add the class to their schedule)

| ഷ് GMU - PPRD                              |                                      |                 |         |           |           |        |            |             |     |                                        |                               |          |                |                           |                                                                    | * 4                |         |
|--------------------------------------------|--------------------------------------|-----------------|---------|-----------|-----------|--------|------------|-------------|-----|----------------------------------------|-------------------------------|----------|----------------|---------------------------|--------------------------------------------------------------------|--------------------|---------|
| tudent - <u>Registratio</u>                | n 🔹 <u>Select a</u>                  | Term •          | Regis   | ter for C | lasses    |        |            |             |     |                                        |                               |          |                |                           |                                                                    |                    |         |
| egister for Classes                        |                                      |                 |         |           |           |        |            |             |     |                                        |                               |          |                |                           |                                                                    |                    |         |
| Find Classes Enter CRNs                    | Plans Schedule ar                    | nd Options      |         |           |           |        |            |             |     |                                        |                               |          |                |                           |                                                                    |                    |         |
| Back To Search Results                     | Linked Sections<br>Term: Spring 2020 | Subject: Biolog | 2V      |           |           |        |            |             |     |                                        |                               |          |                |                           |                                                                    |                    |         |
| Title : Introductory Biology               | y I Schedule                         | e Type:L        | ecture  | CRN       | : 14963   |        |            |             |     |                                        |                               |          |                |                           |                                                                    |                    | Add All |
| Title                                      | Subject Description                  | Course Nur      | Section | Hours     | CRN       | Term   | Instructor |             | Mee | ting Times                             |                               | Camp     | ous Statu      | 5                         | Attributes - Mason Cor                                             | 9                  |         |
| Lab for Lectures 001-003/DL1<br>Laboratory | Biology                              | 103             | 216     | 0         | 15640     | Spring |            |             | Sh  | 1 T W T F S 07:20 PM - 10:00 P         | PM Type: Class Building       | : Fairfa | ∞ 24 of<br>∂ L | 24 seats remain.<br>INKED | Mason Core (All)<br>Natural Science with L<br>Undergraduate - Lowe | ab<br>r Division   |         |
| Total Hours : 0                            | y I Schedule                         | e 1)ype : L     | ecture  | CRN       | : 14963   |        |            |             |     |                                        |                               |          |                |                           |                                                                    |                    | Add All |
| Title                                      | Subject Description                  | Course Nur      | Section | Hours     | CRN       | Term   | Instructor |             | Mee | tina Times                             |                               | Camr     | ous Statu      | 8                         | Attributes - Mason Cor                                             | e                  |         |
| Schedule III Schedule Details              |                                      |                 |         |           |           |        |            |             | •   | Summary                                |                               |          |                |                           |                                                                    |                    |         |
| s Schedule for Spring 2020                 |                                      |                 |         |           | Thursday. |        | Felder     | fortundary. | _   | Title                                  | Details                       | Hours    | CRN            | Schedule Typ              | Status                                                             | Action             |         |
| Sam Sunday in                              | ionuay Tu                            | esuay           | wedne   | suay      | Thursday  | ·      | Fliday     | Saturuay    | -   | Introductory Biology I                 | BIOL 103, 001                 | 4        | 14963          | Lecture                   | Pending                                                            | **Web Registered** | •       |
| 7am                                        |                                      |                 |         |           |           |        |            |             |     | Lab for Lectures 001-003/DL1           | BIOL 103, 216                 | 0        | 15640          | Laboratory                | Pending                                                            | **Web Registered** | •       |
| Bam                                        |                                      |                 |         |           |           |        |            |             |     | Business of Film and Video             | FAVS 250, 001                 | 3        | 17763          | Lecture                   | Registered                                                         | None               | ¥       |
| 9am                                        |                                      |                 |         |           |           |        |            |             | - 7 | •                                      |                               |          |                |                           |                                                                    |                    |         |
| 0am                                        |                                      |                 |         |           |           |        |            |             |     |                                        |                               |          |                |                           |                                                                    |                    |         |
| l1am                                       |                                      |                 |         |           |           |        |            |             |     | Total Hours   Registered: 3   Billing: | 3   CEU: 0   Min: 0   Max: 18 |          |                |                           |                                                                    |                    |         |
| Panels .                                   |                                      |                 |         |           |           |        |            |             |     |                                        |                               |          |                |                           |                                                                    |                    | Submi   |

Once you are done registering for classes, they can view their upcoming semester's schedule, as well as their past semesters schedule. The student must go back to the main registration screen and then click on View Registration Information option.

| M GMU -          | PPRD                   |              |             |              |               |                              |               |               |            |                            | * 2                                  |
|------------------|------------------------|--------------|-------------|--------------|---------------|------------------------------|---------------|---------------|------------|----------------------------|--------------------------------------|
| tudent •         | Registration - View Re | gistration I | Information |              |               |                              |               |               |            |                            |                                      |
| iew Regist       | tration Information    |              |             |              |               |                              |               |               |            |                            |                                      |
| Look up a Schedu | Active Registrations   |              |             |              |               |                              |               |               |            |                            |                                      |
| lass Schedule    |                        | _            |             |              |               |                              |               |               |            |                            | ã i e                                |
| erm: Spring 20   | 020                    | *            |             |              |               |                              |               |               |            |                            |                                      |
| Fall 2011        | 8                      |              | Hours       | CRN CRN      | Schedule Type | © Grade Mode                 | C Level       | Part Of Term  | © Date     | <ul> <li>Status</li> </ul> | <ul> <li>Message</li> <li></li></ul> |
| Spring 2         | 2019                   | 001          | 3           | 17763        | Lecture       | Undergraduate Regular        | Undergraduate | Full Semester | 10/03/2019 | Registered                 | **Web Registered**10                 |
| Summer           | r 2019                 | 001          | 4           | 14963        | Lecture       | Undergraduate Regular        | Undergraduate | Full Semester | 10/04/2019 | Registered                 | **Web Registered**10                 |
| Fall 2019        | 9                      | 216          | 0           | 15640        | Laboratory    | Undergraduate Regular        | Undergraduate | Full Semester | 10/04/2019 | Registered                 | **Web Registered**10                 |
| Spring 2         | 2020                   |              |             |              |               |                              |               |               |            |                            | Departe 1                            |
|                  |                        |              |             |              |               |                              |               |               |            |                            |                                      |
| M Oshedda        | E Sabadala Dataila     |              |             |              |               |                              |               |               |            |                            |                                      |
| lass Schedule fo | or Spring 2020         |              |             |              |               |                              |               |               |            |                            |                                      |
| 4.9411           | Sunday                 | М            | londay      |              | Tuesday       | Wednesd                      | ay            | Thursday      |            | Friday                     | Saturday                             |
| 3pm              |                        |              |             |              |               |                              |               |               |            |                            |                                      |
| 4pm              |                        |              |             |              |               |                              |               |               |            |                            |                                      |
| 5pm              |                        |              |             | Duamess of P | m and Video   |                              |               |               |            |                            |                                      |
| 6om              |                        |              |             |              |               |                              |               |               |            |                            |                                      |
|                  |                        |              |             |              |               |                              |               |               |            |                            |                                      |
| 7pm              |                        |              |             |              |               | Lab for Lectures 001-003/DL1 |               |               |            |                            |                                      |
| 100              |                        |              |             |              |               |                              |               |               |            |                            |                                      |

Next to the Term tab, a drop down arrow will be present, which will allow you to view registration information for past and upcoming semester.

| Central Authentication Service 1         X         ⊕         Barrier         X         +           →         C         ©         admittact.gmu.edu/3001/StudientRegistration/Studiets/tredistration         +           Access         O         O         O         O         O         C         Itel Barrier         X         +           Access         O         O         O         O         O         C         Itel Barrier         X         + | of the Univer | e Mason I 🖩 Peole Finder - Ges. 🔉 Donanic Forms - s. 📑 Ges in twoor accs. 🔘 Chatter 4 - Accos. 🔘 Ac                                                                                                    |          | .0     |
|----------------------------------------------------------------------------------------------------|---------------|----------------------------------------------------------------------------------------------------|----------|--------|
| ₩ GMU - PPRD                                                                                                    |               | and a chick of a chick of a chick | 🛠 👤 Laor | mı, Ar |
| ident - Registration                                                                                                    |               |                                                                                                    |          |        |
| gistration                                                                                                    |               |                                                                                                    |          |        |
| that would you like to do?                                                                                                    |               |                                                                                                    |          |        |
| Preparte for Registration<br>View registration status, update student term data, and complete pre-registration requirements                                                                                                    |               | Bergister for Classes<br>Search and register for your classes. You can also view and manage your schedule                                                                                                    |          |        |
| Plan Ahead<br>Over yourself a head start by building plans. When you're ready to register, you'l be able to load these plans.                                                                                                    | 4             | Browsie Classes<br>Looking for classes? In this section you can browse classes you find interesting                                                                                                    |          |        |
| View Your Best schedules and your ungraded classes                                                                                                    |               | Browse Course Catalog<br>Look up basic course information like subject, course and description                                                                                                    |          |        |
|                                                                                                    |               |                                                                                                    |          |        |
|                                                                                                    |               |                                                                                                    |          |        |
|                                                                                                    |               |                                                                                                    |          |        |
|                                                                                                    |               |                                                                                                    |          |        |
|                                                                                                    |               |                                                                                                    |          |        |
|                                                                                                    | 4             |                                                                                                    |          |        |
|                                                                                                    |               |                                                                                                    |          |        |
|                                                                                                    |               |                                                                                                    | 8        | PN     |

## (Main registration screen)

If you are trying to register for class that is filled and has a waitlist, they will see the following error on their screen.

| 👪 🕷 GMU - PPRD                                |                           |                        |              |          |        |          |                                       |                            |       |       |              |                             | * 2             |                  | 1  |
|-----------------------------------------------|---------------------------|------------------------|--------------|----------|--------|----------|---------------------------------------|----------------------------|-------|-------|--------------|-----------------------------|-----------------|------------------|----|
| Student • Regi                                | tration • Se              | elect a Term 🔹         | Register for | Classes  |        |          |                                       |                            |       |       | F#           | AVS 250 CRN 177             | 53: Waitlist: T |                  |    |
| Register for Clas                             | ses                       |                        |              |          |        |          |                                       |                            |       |       | CL<br>CC     | urrently 0 studen<br>ourse. | t(s) on the wa  | aitlist for this |    |
| Find Classes Enter C                          | RNs Plans S               | Schedule and Options   |              |          |        |          |                                       |                            |       |       | _            |                             |                 |                  |    |
| Enter Course Refe<br>Term: Spring 2020<br>CRN | Add to Summary            | (CRNs) to Regist       | ter          |          |        |          |                                       |                            |       |       |              |                             |                 |                  |    |
|                                               |                           |                        |              |          |        |          |                                       |                            |       |       |              |                             |                 |                  |    |
| Schedule III Schedu                           | le Details                |                        |              |          |        |          | Summary                               |                            |       |       |              |                             |                 |                  |    |
| Class Schedule for Spring 20<br>Sunday        | Monday                    | Tuesday                | Wednesday    | Thursday | Friday | Saturday | Title                                 | Details                    | Hours | CRN   | Schedule Typ | Status                      | Action          |                  | \$ |
| 6am                                           |                           |                        |              |          |        |          | Business of Film and Video            | FAVS 250, 001              | 3     | 17763 | Lecture      | Errors Preventing Regist    | Remove          | *                |    |
| 7am                                           |                           |                        |              |          |        |          | •                                     |                            |       |       |              |                             |                 |                  |    |
| 8am                                           |                           |                        |              |          |        |          |                                       |                            |       |       |              |                             |                 |                  |    |
| 0.00                                          |                           |                        |              |          |        |          | -,                                    |                            |       |       |              |                             |                 |                  |    |
| 340111                                        |                           |                        |              |          |        |          |                                       |                            |       |       |              |                             |                 |                  |    |
| 10am                                          |                           | X                      |              |          |        |          | -                                     |                            |       |       |              |                             |                 | Do               |    |
| Open and close bottom pa                      | nels to display extra reg | istration information. |              |          |        |          | Total Hours   Registered: 0   Billing | 0   CEU: 0   Min: 0   Max: | 18    |       |              |                             |                 |                  |    |
| Panels 👻                                      |                           |                        |              |          |        |          |                                       |                            |       |       |              |                             |                 | Subr             | it |

If the student wishes to waitlist for that class, they should follow these steps.

The student must click on drop down arrow under Action in the Summary tab. The option to waitlist for the class should appear.

| M GMU - PPRD                                                           |                        |                    |              |          |        |          |   |                                       |                       |       |       |              |                             | * 2             |                  |
|------------------------------------------------------------------------|------------------------|--------------------|--------------|----------|--------|----------|---|---------------------------------------|-----------------------|-------|-------|--------------|-----------------------------|-----------------|------------------|
| <u>Student</u> • <u>Registr</u>                                        | ation - Sel            | ect a Term 🔹       | Register for | Classes  |        |          |   |                                       |                       |       |       | E4           | AVS 250 CRN 177             | 63: Waitlist: T | here are         |
| Register for Class                                                     | es                     |                    |              |          |        |          |   |                                       |                       |       |       | CL<br>CC     | irrently 0 studen<br>ourse. | t(s) on the wa  | aitlist for this |
| Find Classes Enter CRNs                                                | Plans So               | hedule and Options |              |          |        |          |   |                                       |                       |       |       |              |                             |                 |                  |
| Enter Course Referen<br>Term: Soring 2020<br>CRN<br>- Add Another: CRN | Add to Summary         | CRNs) to Regist    | er           |          |        |          |   |                                       |                       |       |       |              |                             |                 |                  |
|                                                                        |                        |                    |              |          |        |          |   | ·                                     |                       |       |       |              |                             |                 |                  |
| Schedule II Schedule /                                                 | Details                |                    |              |          |        | •        | - | Summary                               |                       |       |       |              |                             |                 |                  |
| ass Schedule for Spring 2020                                           |                        |                    |              |          |        |          |   | Title                                 | Details               | Hours | CRN   | Schedule Typ | Status                      | Action          |                  |
| Sunday<br>6am                                                          | Monday                 | Tuesday            | Wednesday    | Thursday | Friday | Saturday |   | Business of Film and Video            | FAVS 250, 001         | 3     | 17763 | Lecture      | Errors Preventing Regist    | Remove          | v .              |
| 7am                                                                    |                        |                    |              |          |        |          | - |                                       |                       |       |       |              |                             |                 |                  |
| 0.00                                                                   |                        |                    |              |          |        |          |   | •                                     |                       |       |       |              |                             | <b>∧</b>        |                  |
| sam                                                                    |                        |                    |              |          |        |          |   |                                       |                       |       |       |              |                             | - 11            |                  |
| 9am                                                                    |                        |                    |              |          |        |          |   |                                       |                       |       |       |              |                             |                 |                  |
| 10am                                                                   |                        | -                  |              |          |        |          |   |                                       |                       |       |       |              |                             |                 | R                |
| Onen and close bottom nanel                                            | to display extra regis | ration information |              |          |        |          |   |                                       |                       |       |       |              |                             |                 |                  |
| open and crose bottom panel,                                           |                        |                    |              |          |        |          |   | Total Hours   Registered: 0   Billion | OICEU: OI Min: OI Mar | 18    |       |              |                             |                 |                  |

After clicking waitlist, the student must click Submit in order to be waitlisted for the class. The picture below shows what it should look like after the student has been waitlisted.

| 👪 n <sup>e</sup> gmu - pprd                                        |                             |                       |              |          |        |          |                                        |                                |       |       |              |            | *      | 2    |     |
|--------------------------------------------------------------------|-----------------------------|-----------------------|--------------|----------|--------|----------|----------------------------------------|--------------------------------|-------|-------|--------------|------------|--------|------|-----|
| <u>Student</u> • <u>Regi</u>                                       | stration - Se               | elect a Term          | Register for | Classes  |        |          |                                        |                                |       |       |              |            |        |      |     |
| Register for Clas                                                  | sses                        |                       |              |          |        |          |                                        |                                |       |       |              |            |        |      |     |
| Find Classes Enter C                                               | RNs Plans S                 | chedule and Options   |              |          |        |          |                                        |                                |       |       |              |            |        |      |     |
| Enter Course Refe<br>Term: Spring 2020<br>CRN<br># Add Ansther CRN | Add to Summary              | (CRNs) to Regis       | ter          |          |        |          |                                        |                                |       |       |              |            |        |      |     |
|                                                                    |                             |                       |              |          |        |          | •                                      |                                |       |       |              |            |        |      |     |
| Schedule IE Sched                                                  | ule Details                 |                       |              |          |        |          | E Summary                              |                                |       |       |              |            |        |      |     |
| Class Schedule for Spring 20<br>Sunday                             | 20<br>Monday                | Tuesday               | Wednesday    | Thursday | Friday | Saturday | Title                                  | Details                        | Hours | CRN   | Schedule Typ | Status     | Action |      | *   |
| 6am                                                                |                             |                       |              |          |        |          | Business of Film and Video             | FAVS 250, 001                  | 0     | 17763 | Lecture      | Waitlisted | None   | v    |     |
| 7am                                                                |                             |                       |              |          |        |          |                                        |                                |       |       |              |            |        |      |     |
| 8am                                                                |                             |                       |              |          |        |          |                                        |                                |       |       |              |            |        |      |     |
| 9am                                                                |                             |                       |              |          |        |          |                                        |                                |       |       |              |            |        |      |     |
| 10am                                                               |                             |                       |              |          |        |          |                                        |                                |       |       |              |            |        |      |     |
| Open and close bottom pa                                           | anels to display extra regi | stration information. |              |          |        |          | + Total Hours   Registered: 0   Billin | ng: 0   CEU: 0   Min: 0   Max: | 18    |       |              |            |        |      |     |
| Panels *                                                           |                             |                       |              |          |        |          |                                        |                                |       |       |              |            |        | Subr | nit |

To check if you received an override, select 'Prepare for Registration' on the Registration and Planning menu.

| lent     | - Registration                                                                                                    |    |                                                                                                    |  |
|----------|----------------------------------------------------------------------------------------------------|----|----------------------------------------------------------------------------------------------------|--|
| istrat   | lion                                                                                                    |    |                                                                                                    |  |
| /hat wou | ild you like to do?                                                                                                    |    |                                                                                                    |  |
|          | Presare for Registration<br>View reportation status, update student ferm data, and complete pre-registration requirements.     | *  | Register for Classes<br>Search and register for your classes. You can also view and manage your schedule.      |  |
| *        | Plan Abbad<br>Give yourself a head start by building plans. When you're ready to register, you'll be able to load these plans. | 4  | Browse Classes<br>Lookop for classes <sup>12</sup> in this section you can broome classes you find interesting |  |
| -        | View Registration Information<br>View your part schedules and your unpraded classes.                                           | 14 | Browse Course Catalog<br>Look up batic course information like subject, course and description.                |  |
|          |                                                                                                    |    |                                                                                                    |  |
|          |                                                                                                    |    |                                                                                                    |  |
|          |                                                                                                    |    |                                                                                                    |  |
|          |                                                                                                    |    |                                                                                                    |  |
|          |                                                                                                    |    |                                                                                                    |  |
|          |                                                                                                    |    |                                                                                                    |  |
|          |                                                                                                    |    |                                                                                                    |  |
|          |                                                                                                    |    |                                                                                                    |  |

The override will appear under 'Permit Override'.

| t √GMU - PPRD                                                                                                    | * 4                                                                                                    |
|----------------------------------------------------------------------------------------------------|----------------------------------------------------------------------------------------------------|
| tudent - Registration - Select a Term - Prepare for Registration<br>repare for Registration                                                                                                    |                                                                                                    |
| Registration Status                                                                                                    |                                                                                                    |
| Registration Status<br>Israe: Fal 2019<br>Ø Your Student Status permits reputation.                                                                                                    | Primary Curriculum<br>Levet: Undergraduate<br>Conteget: Instanties & Social Storeons<br>Degree: Electricit of Anta<br>Prepare: Electricit of Anta<br>Prepare: Electricit of Anta                                                                                                    |
| 🕑 Your academic status Good Standing permits registration.                                                                                                    | Campus: Mason<br>Catalog Term: Fail 2018<br>Annu Fail 2018                                                                                                    |
| You have holds which do not prevent registration.     By-Pass Late Fee or Canc     Readon LSB Velong     Originator: Registrar: Office 3-2441     By-Pass Late Fee or Canc     FERDR Release     Readon, ACM-ROVINDM     Congruter: Registrar's Office 3-2441                                                                                                    | Admit Type: Transfer Undergraduate<br>Mojor: Commission<br>Secondary Curriculum<br>Level: Conduct A Human Development<br>Degres: Circlaude Arthran Development<br>Degres: Circlaude Arthran Development<br>Degres: Circlaude Arthran Development<br>Centege: Nation<br>Centege: Fail 2018<br>Admit Terre: Fail 2018<br>Mojor: Corriculum and British Chathoot Ed-PKS<br>Mojor: Service Execution |
| Time lickets allow registration at this time. Please register within these times. 64/02/2019 06:00 AM - 11/04/2019 11:59 PM                                                                                                    | Major Concentration: Early Childhood Special Ed                                                                                                    |
| Permit Override Permit Override Permit Overrid |                                                                                                    |
| Earned Hours                                                                                                    |                                                                                                    |
| Vov have Earned Hours for Level: Oraduate, Institution Hours: 0, Transfer Hours: 2                                                                                                    |                                                                                                    |
| Vou have Earned Hours for Level Law, Institution Hours: 0, Transfer Hours: 12                                                                                                    |                                                                                                    |
|                                                                                                    |                                                                                                    |

Once you have verified that you have an override, you can go back to the registration tab and register for the class they received an override for. Click on the dropdown arrow under Action and Web Register for the class. (Note: the option to web register will not appear if the student does not have an override)

| 🗱 🕺 GMU - PPRD                                                          |                                        |                                 |       |       |               |            | *      |              |
|-------------------------------------------------------------------------|----------------------------------------|---------------------------------|-------|-------|---------------|------------|--------|--------------|
| Student • Registration • Select a Term • Register for Classes           |                                        |                                 |       |       |               |            |        |              |
| Register for Classes                                                    |                                        |                                 |       |       |               |            |        |              |
| Find Classes Enter CRNs Plans Schedule and Options                      |                                        |                                 |       |       |               |            |        |              |
| Enter Course Reference Numbers (CRNs) to Register Term: Spring 2020 CRN |                                        |                                 |       |       |               |            |        |              |
|                                                                         | •                                      |                                 |       |       |               |            |        |              |
| Schedule III Schedule Details                                           | Summary                                |                                 |       |       |               |            |        |              |
| Class Schedule for Spring 2020                                          | Title                                  | Details                         | Hours | CRN   | Schedule Type | Status     | Action | *            |
| 6am sunday monday ruesday weuresday rindisday rinday saturday           | Business of Film and Video             | FAVS 250, 001                   | 0     | 17763 | Lecture       | Waitlisted | None   | •            |
| 7am                                                                     | •                                      |                                 |       |       |               |            |        |              |
| Sam                                                                     | -                                      |                                 |       |       |               | Δ          |        | $\mathbf{A}$ |
|                                                                         |                                        |                                 |       |       |               | TL         |        | L L          |
| 9am                                                                     |                                        |                                 |       |       |               |            |        | _            |
| 10am (K)                                                                |                                        |                                 |       |       |               |            |        |              |
| Open and close bottom panels to display extra registration information  | Total Hours   Registered: 0   Billing: | : 0   CEU: 0   Min: 0   Max: 18 | 8     |       |               |            |        |              |
| Panels •                                                                |                                        |                                 |       |       |               |            |        | Submit       |

Once you have registered for the waitlisted class, the following screen shall appear.

| 👪 🕷 GMU - PPRD                                  |                |                     |                                  |          |        |          |                                         |                              |       |       |              |            | *      |     |    |
|-------------------------------------------------|----------------|---------------------|----------------------------------|----------|--------|----------|-----------------------------------------|------------------------------|-------|-------|--------------|------------|--------|-----|----|
| Student • Regis                                 | tration - Se   | elect a Term        | <ul> <li>Register for</li> </ul> | Classes  |        |          |                                         |                              |       |       |              |            |        |     |    |
| Register for Clas                               | ses            |                     |                                  |          |        |          |                                         |                              |       |       |              |            |        |     |    |
| Find Classes Enter Cl                           | Ne Plans S     | chedule and Options |                                  |          |        |          |                                         |                              |       |       |              |            |        |     |    |
| Enter Course Refer<br>Term: Spring 2020<br>CR91 | Add to Summary | (CRNs) to Regis     | ter                              |          |        |          |                                         |                              |       |       |              |            |        |     |    |
|                                                 |                |                     |                                  |          |        |          | •                                       |                              |       |       |              |            |        |     | _  |
| I Schedule II Schedu                            | le Details     |                     |                                  |          |        |          | E Summary                               |                              |       |       |              |            |        |     |    |
| Class Schedule for Spring 202                   | 0              |                     |                                  |          |        |          | Title                                   | Details                      | Hours | CRN   | Schedule Typ | Status     | Action |     | \$ |
| 6am                                             | Monday         | Tuesday             | Wednesday                        | Thursday | Friday | Saturday | Business of Film and Video              | FAVS 250, 001                | 3     | 17763 | Lecture      | Registered | None   | *   |    |
| 7am                                             |                |                     |                                  |          |        |          | -                                       |                              |       |       |              |            |        |     |    |
| 8am                                             |                |                     |                                  |          |        |          |                                         |                              |       |       |              |            |        |     |    |
|                                                 |                |                     |                                  |          |        |          |                                         |                              |       |       |              |            |        |     |    |
| 9am                                             |                |                     |                                  |          |        |          |                                         |                              |       |       |              |            |        |     |    |
| 10am                                            |                |                     |                                  |          |        |          |                                         |                              |       | - 4   |              |            |        |     |    |
| 11am                                            |                |                     |                                  |          |        |          | - Total Hours   Registered: 3   Billing | : 3   CEU: 0   Min: 0   Max: | 18    |       |              |            |        |     |    |
| Panels -                                        |                |                     |                                  |          |        |          |                                         |                              |       |       |              |            |        | Sub | nt |

## Change variable credits for a course:

## Click on 'Register for Classes'

| Student<br>Registra | <ul> <li>Registration</li> <li>tion</li> </ul>                                                                                |                                                                                                    |  |
|---------------------|----------------------------------------------------------------------------------------------------|----------------------------------------------------------------------------------------------------|--|
| What wo             | uld you like to do?                                                                                                    |                                                                                                    |  |
|                     | Prepare for Registration<br>Wew registration status, update student term data, and complete pre-registration requirements     | Begater for Classes<br>Beach and replate for your classes. You can also view and manage your schedule |  |
| -                   | Plan Ahead<br>Owe yourself a head start by building plans. When you're ready to repister, you'll be able to toad these plans. | Bioxise, Classes<br>Looking for caster? In this section you can browse classes you find interveting.  |  |
| -                   | View Registration Information<br>View your past schedules and your ungraded classes                                           | Browse: Course: Catabog<br>Look up basic course enformation like subject, course and description.     |  |
|                     |                                                                                                    |                                                                                                    |  |
|                     |                                                                                                    |                                                                                                    |  |
|                     |                                                                                                    |                                                                                                    |  |
|                     |                                                                                                    |                                                                                                    |  |
|                     |                                                                                                    |                                                                                                    |  |
|                     |                                                                                                    |                                                                                                    |  |
|                     |                                                                                                    |                                                                                                    |  |
|                     |                                                                                                    |                                                                                                    |  |

## Then, 'Schedule and Options'

|                                                                                                    |                                                                                                    |                       |                 |                                  |          |        |            |       |                                               |                            |       |              |                          |                      |                | * ( | VRR          | Test         |
|----------------------------------------------------------------------------------------------------|----------------------------------------------------------------------------------------------------|-----------------------|-----------------|----------------------------------|----------|--------|------------|-------|-----------------------------------------------|----------------------------|-------|--------------|--------------------------|----------------------|----------------|-----|--------------|--------------|
|                                                                                                    | Student - Regi<br>Register for Cla                                                                           | stration - Se<br>sses | lect a Term     | <ul> <li>Register for</li> </ul> | Classes  |        |            |       |                                               |                            |       |              |                          |                      |                |     |              |              |
|                                                                                                    | Find Classes Enter C                                                                                         | RNs Schedule and      | Options 4       | -                                |          |        |            |       |                                               |                            |       |              |                          |                      |                |     |              |              |
|                                                                                                    | Enter Your Search Cri<br>Term: Fail 2019                                                                     | teria O               |                 |                                  |          |        |            |       |                                               |                            |       |              |                          |                      |                |     |              |              |
|                                                                                                    | Su                                                                                                    | bject                 |                 |                                  |          |        |            |       |                                               |                            |       |              |                          |                      |                |     |              |              |
|                                                                                                    | Course Nur                                                                                                   | mber                  |                 |                                  |          |        |            |       |                                               |                            |       |              |                          |                      |                |     |              |              |
|                                                                                                    | Keyword (With Any We                                                                                         | ords)                 |                 |                                  |          |        |            |       |                                               |                            |       |              |                          |                      |                |     |              |              |
| Solution Lighting Into and provide light of fail 2019         Texas into and provide light of fail 2019         Texas intoand texas into and provide light of fail 2019                                                                                                    |                                                                                                    | Sourch (              | Seat + Advanced | I Search                         |          |        |            |       |                                               |                            |       |              |                          |                      |                |     |              |              |
| Solution         If Solution Library         Notice by Modele by Modele by |                                                                                                    |                       |                 |                                  |          |        |            |       |                                               |                            |       |              |                          |                      |                |     |              |              |
| State         If synchronic blank         State         State <th></th> <th></th> <th></th> <th></th> <th></th> <th></th> <th></th> <th></th> <th></th> <th></th> <th></th> <th></th> <th></th> <th></th> <th></th> <th></th> <th></th> <th></th>                                                                                                    |                                                                                                    |                       |                 |                                  |          |        |            |       |                                               |                            |       |              |                          |                      |                |     |              |              |
| Solution         Ministry         Ministry                                                                                                    |                                                                                                    |                       |                 |                                  |          |        |            |       |                                               |                            |       |              |                          |                      |                |     |              |              |
| State         Defail         State         State <t< th=""><th></th><th></th><th></th><th></th><th></th><th></th><th></th><th></th><th></th><th></th><th></th><th></th><th></th><th></th><th></th><th></th><th></th><th></th></t<>                                                                                                    |                                                                                                    |                       |                 |                                  |          |        |            |       |                                               |                            |       |              |                          |                      |                |     |              |              |
| Bit control Line     Distribution     Distribution     Distribution     Distribution     Addition       Interviewed to fail 2010     Monday     Norwheeder     Norwheeder                                                                                                    |                                                                                                    |                       |                 |                                  |          |        |            |       |                                               |                            |       |              |                          |                      |                |     |              |              |
| Samity     Monthly     Torestary     Workney by Monthly     Torestary     Monthly     Torestary     Monthly     Torestary     Monthly     Torestary     Monthly     Monthly                                                                                                    |                                                                                                    |                       |                 |                                  |          |        |            |       |                                               |                            |       |              |                          |                      |                |     |              |              |
| Same         Money         Tendary         Worksky         Toruksky         Toru                                                                                                    | Schedue III Sched                                                                                            | ula Detalla           |                 |                                  |          |        | -          |       | •<br>() Summary                               |                            |       |              |                          |                      |                |     | hinter       | Līma         |
| 7.0                                                                                                    | Schedule III Sched<br>ss Schedule for Fall 2019                                                              | ule Details           |                 |                                  |          |        | 17         |       | •<br>Summary<br>Tol                           | Details                    | Hours | CRN          | Schedule Typ             | Status               | Adion          |     | Julios at    | Linu 🛠       |
| fam     fam       fam     fam       fam     fam       fam     fam       fam     fam       fam     fam       fam     fam                                                                                                    | Schoolin III School<br>ass Schedule for Fall 2019<br>Sunday<br>dam                                           | uar Details<br>Monday | Tuesday         | Wednesday                        | Thursday | Friday | SaturGay   |       | e<br>Summary<br>Telu<br>Immo at Mason         | Details<br>UNIV 196, 001   | Hours | CRN<br>77454 | Schedule Typ<br>Seminar  | Status<br>Replatered | Action         |     | Tellos ar    | a.com        |
| San<br>San<br>San<br>San<br>San<br>San<br>San<br>San<br>San<br>San                                                                                                    | d Schoolm III sched<br>ass Schedule for Fail 2019<br>dam<br>7am                                              | uie Details<br>Monday | Tuesday         | Wednesday                        | Thursday | Friday | Saturday   | • []  | *<br>Summary<br>Telu<br>Innyto, at Mason      | Details<br>UNIV 106,001    | Hours | CRN<br>77454 | Schedule Typ-<br>Seminar | Status<br>Reputered  | Action None    |     | Tuilion at   | (Jac)        |
| 10an 10an 10an 10an 10an 10an 10an 10an                                                                                                    | Schedus III sched<br>ass Schedule for Fail 2019<br>Gan<br>7am<br>Ban                                         | Monday                | Tuesday         | Wednesday                        | Thoraday | Friday | Safurday - | • • • | •<br>I Summery<br>Tree<br>Entrino at Mason    | Details<br>UNIV 105,001    | Hours | CRN<br>77454 | Schedule Typ<br>Seminar  | Status<br>Replatered | Action<br>None |     | Tellin at    | t Tento      |
|                                                                                                    | Schedule III sched<br>ass Schedule for Fall 2019<br>Gam<br>7am<br>Bam                                        | us Detals<br>Monday   | Tuesday         | Wednesday                        | Thursday | Friday | Saturday   | • • • | V<br>Summery<br>Tris<br>Innero at Mason       | Datats<br>UNIV 105, 001    | Hours | CRN<br>77454 | Schedule Typ-<br>Semmar  | Status<br>Reposend   | Action<br>None |     | Tuilion an   | tinu<br>K    |
| 19an                                                                                                    | Schedul III Sone<br>ass Scheduls for Fall 2019<br>Sunday<br>fam<br>fam<br>fam<br>fam                         | Monday                | Tuenday         | Wednesday                        | Thursday | Friday | Saturday - |       | V<br>Summery<br>Trig<br>Innero at Mason       | Datats<br>UNIV 108, 001    | Hours | CRN<br>77464 | Schedule Trp<br>Seminar  | Status<br>Repaired   | Action<br>None |     | Tellec at    | tilen<br>K   |
| 12pm                                                                                                    | Constant<br>III some<br>Schedule for Fall 2019<br>Gam<br>Tam<br>Sam<br>Sam<br>Sam<br>Sam                     | Monday                | Twenday         | Wednesday                        | Thursday | Friday | Saturday - |       | Summery<br>Tos<br>Inneno at Mason             | Dynafts<br>Unitiv 106, 001 | Hours | CRN<br>77454 | Schedule Typ-<br>Semmar  | Status<br>Repotents  | Action<br>None |     | Tariface dat | ( <i>Inv</i> |
|                                                                                                    | Technologie III Screet<br>ass Schedule for Fail 2019<br>dam<br>Sum<br>Sum<br>Sum<br>Sum<br>Tam<br>Tam<br>Tam | Monday                | Tuesday         | Wednesday                        | Thursday | Friday | Saturday   |       | 9<br>Semmary<br>TOS<br>TOS<br>Innero at Mason | Defails<br>UNIV 108, 001   | Hours | CRN<br>77464 | Schedule Type<br>Semmar  | Status<br>Repotend   | Action<br>None |     | Teritor at   | tima<br>¢    |

If you course is variable credit, you can click on the credit under the 'hours' column and it will prompt you to enter the amount of credits. You must type in the credit amount within the range given. Click 'submit' and the credits will be changed.

| ident • Registration<br>gister for Classes                    | <ul> <li>Select a Term + Regi</li> </ul> | ster for Classes            |                    |                                |               |            |            |                         |            |
|---------------------------------------------------------------|------------------------------------------|-----------------------------|--------------------|--------------------------------|---------------|------------|------------|-------------------------|------------|
| d Classes Enter CRNs So                                       | redule and Options                       |                             |                    |                                |               |            |            |                         |            |
| mmary<br>n: Fat 2019                                          |                                          | 4                           |                    |                                |               |            |            |                         | <b>a</b> 1 |
| Title                                                         | * Defails                                | Hours                       | CRN <sup>0</sup> 5 | Schedule Type Grade Mode       | Level         | Date       | Status     | Message                 |            |
| htvine at Mason                                               | UNIV 106. 001                            | 6<br>Must be<br>from 0 to 2 | 77464 1            | Seminar Undergrad Special (IS) | Undergraduate | 09/01/2019 | Registered | **Registered**09/01/201 | 19         |
|                                                               |                                          |                             |                    |                                |               |            |            |                         | Records    |
|                                                               |                                          |                             |                    |                                |               |            |            |                         |            |
|                                                               |                                          |                             |                    |                                |               |            |            |                         |            |
| 2014 III Schedule Details<br>chedule for Fall 2019            |                                          |                             |                    |                                |               |            |            |                         | _          |
| III Schoole Details<br>bedget for Fall 2019<br>Sunday         | Monday                                   |                             | Tuesday            | Wednesday                      | There         | iday       | Friday     | Saturday                |            |
| 6.60 III Schedule Defailt<br>incluie for Fatt 2019<br>Sunday  | Morday                                   |                             | Tuesday            | Wuterstay                      | The           | iday       | Friday     | Saturday                |            |
| Sold III Schedule Details<br>hedule for Fat 2019<br>Sunday    | Monday                                   |                             | Tuesday            | Wednesday                      | Thue          | day        | Friday     | Saturday                |            |
| Solid III Schedule Defailt<br>hedule für Fall 2019<br>Sunday  | Monday                                   |                             | Tuesday            | Wednesday                      | Ther          | day        | Finday     | Saturday                |            |
| edula III Schedule Detaits<br>heidule für Fait 2019<br>Sunday | Monday                                   |                             | Tuesday            | Wednesday                      | Thur          | day        | Friday     | Saturday                |            |
| edula III Schedule Defaits<br>Chedule for Fall 2019<br>Sunday | Monday                                   |                             | Tuesday            | Wednesday                      | Thur          | day        | Friday     | Saturday                |            |

New features of advanced search when registering for classes:

You can now search for days of week, Mason Core, and credit hour range.

| 👪 🕅 GMU - PPRD                                  |                                        |
|-------------------------------------------------|----------------------------------------|
| Student • Registre<br>Browse Classes            | ation • Select a Term • Browse Classes |
| Enter Your Search Criteria<br>Term: Spring 2020 |                                        |
| Subject                                         |                                        |
| Course Number                                   |                                        |
| Keyword (With Any Words)                        |                                        |
| Open Sections Only                              |                                        |
| Campus                                          |                                        |
| Level                                           |                                        |
| Part Of Term                                    |                                        |
| Instructor                                      |                                        |
| Attributes - Mason Core                         | [                                      |
| Meeting Days                                    | Mason Core (All)                       |
| Sunday                                          |                                        |
| Monday                                          |                                        |
| Tuesday                                         |                                        |
| vvednesday                                      |                                        |
| Friday                                          |                                        |
| Saturday                                        |                                        |
| Start Time                                      |                                        |
| End Time                                        |                                        |
| Credit Hour Range                               | to hours                               |